## Appleシリコンを搭載したMacのセキュリティーポリシー変更手順

## セキュリティポリシーの変更方法

- 1. アップルメニューの [システム終了] をクリックして、Macのシステムを終了します。
- 2. システム終了後、10秒待ってからMacの電源ボタンを長押しします。
- 3. [オプション]をクリック後、[続ける]をクリックします。

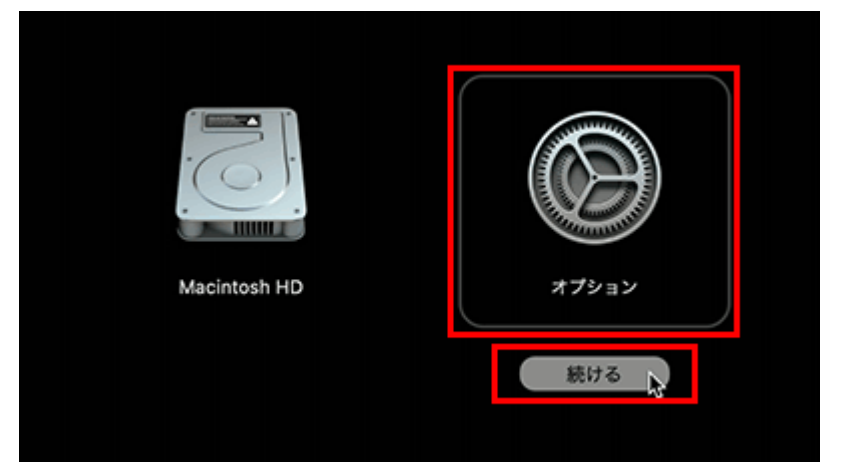

4. [ユーティリティ]をクリック後、 [起動セキュリティユーティリティ] をクリックしま す。

| Ś | 復旧 | ファイル | 編集 | ユーティリティ            | ウインドウ        |  |
|---|----|------|----|--------------------|--------------|--|
|   |    |      |    | 起動セキュリティ:<br>ターミナル | ユーティリティ<br>い |  |
|   |    |      |    | ディスク共有             |              |  |

5. 表示された起動ディスクの中から、使用するディスクを選択後、 [セキュリティポリシー] をクリックします。

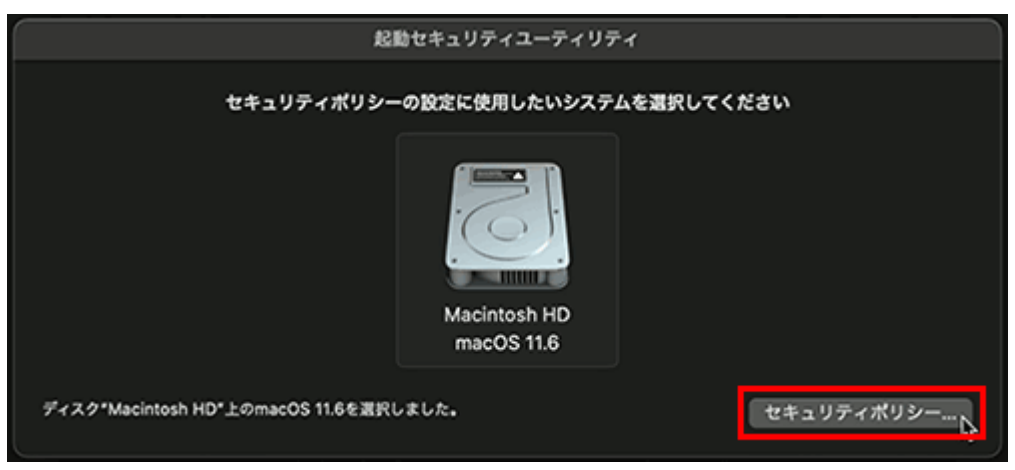

 「低セキュリティ」を選択後、「確認済みの開発元から提供されたカーネル機能 拡張のユーザ管理を許可」を選択し、[OK]をクリックします。 (アプリの利用を終了した後に元の設定に戻せるように、変更前の設定を記録し ておくことをお勧めします。)

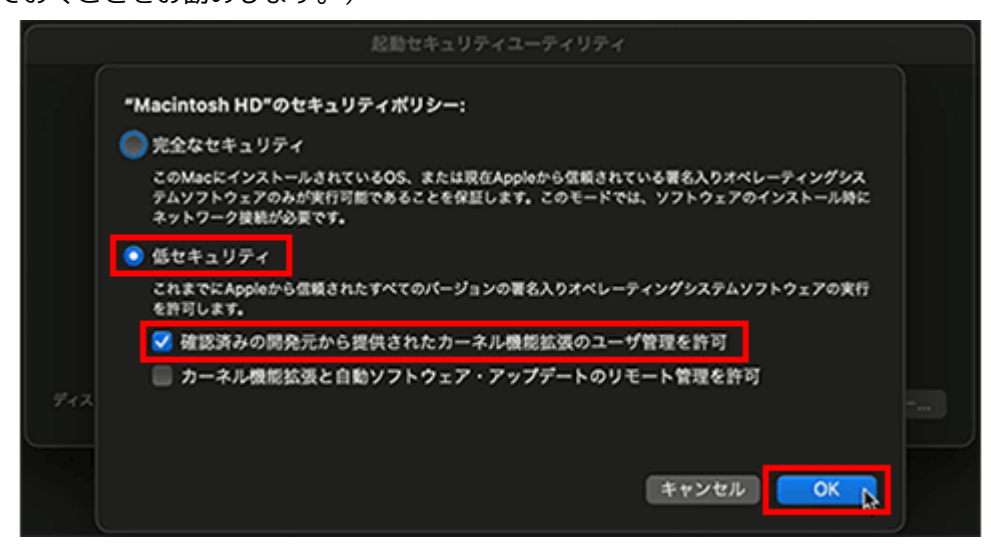

7. 管理者名とパスワードを入力後、[OK]をクリックします。

|                                                                                                    | 1084+102-0-07102   |                      |
|----------------------------------------------------------------------------------------------------|--------------------|----------------------|
| <ul> <li>*Macin</li> <li>完全<br/>この()<br/>テムン<br/>ネッ1</li> <li>低セ<br/>これ:<br/>を許1</li> <li>※ 振</li> </ul> |                    | ングシス<br>一元時に<br>アの実行 |
| 742                                                                                                    |                    |                      |
| ※ セキョ                                                                                                    | ュリティポリシーを適用中 キャンセル | OK                   |

8. セキュリティポリシーの設定が完了すると、以下の画面が表示されます。

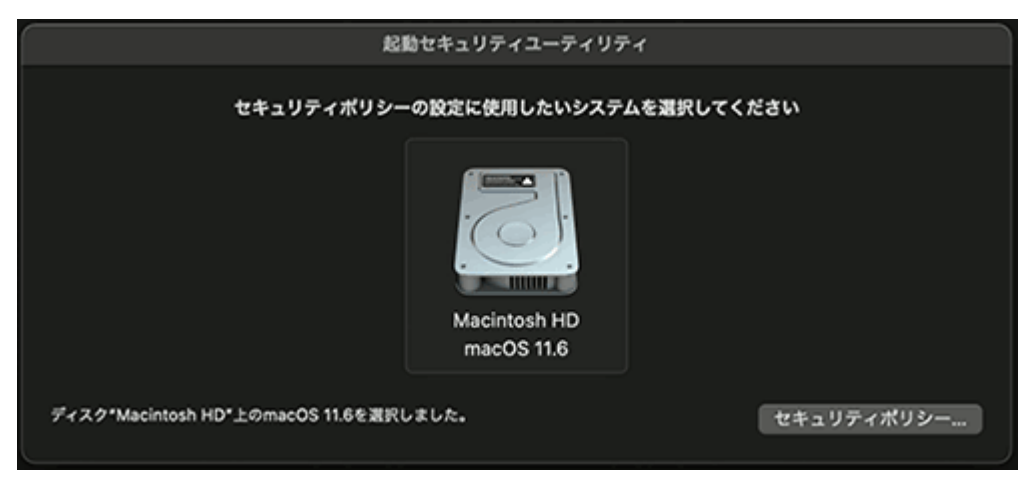

9. アップルメニューの [再起動] をクリックします。

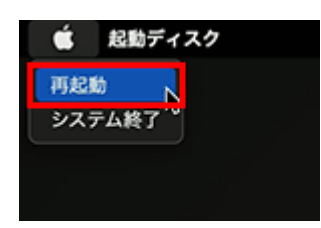

10. 再起動後、元のページに戻って、作業を続けてください。

## セキュリティポリシーを「完全なセキュリティ」に戻す方法

セキュリティポリシーの変更はSony Camera Driverを使用したソニー製Eマウントレンズのファーム ウェアアップデートを行う際に一時的に必要な対応です。レンズのファームウェアアップデートを 行った後、ディスクを「完全なセキュリティ」に戻したい場合は、以下の手順に従ってください。

- 1. アップルメニューの [システム終了] をクリックして、Macのシステムを終了します。
- 2. システム終了後、10秒待ってからMacの電源ボタンを長押しします。
- 3. [オプション]をクリック後、[続ける]をクリックします。

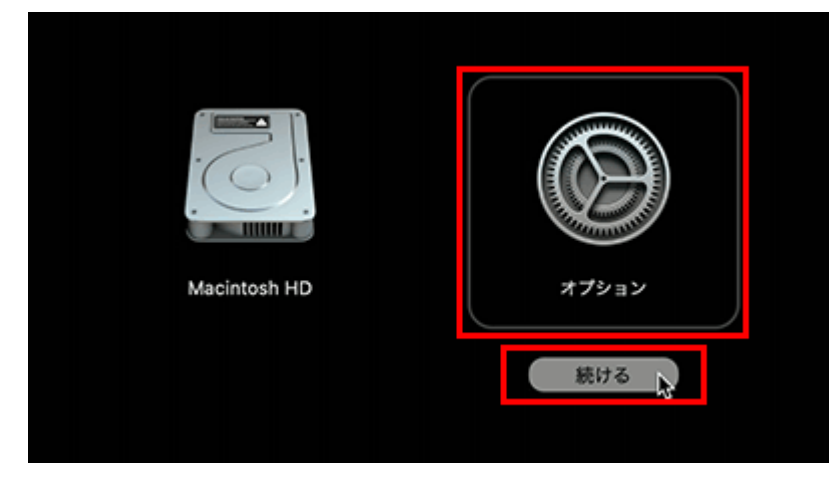

[ユーティリティ]をクリック後、 [起動セキュリティユーティリティ]をクリックします。

| Ś | 復旧 | ファイル | 編集 | ユーティリティ  | ウインドウ   |  |
|---|----|------|----|----------|---------|--|
|   |    |      |    | 起動セキュリティ | ユーティリティ |  |
|   |    |      |    | ターミナル    | 4       |  |
|   |    |      |    | ディスク共有   |         |  |
|   |    |      |    |          |         |  |

5. 表示された起動ディスクの中から、使用するディスクを選択後、 [セキュリティ ポリシー]をクリックします。

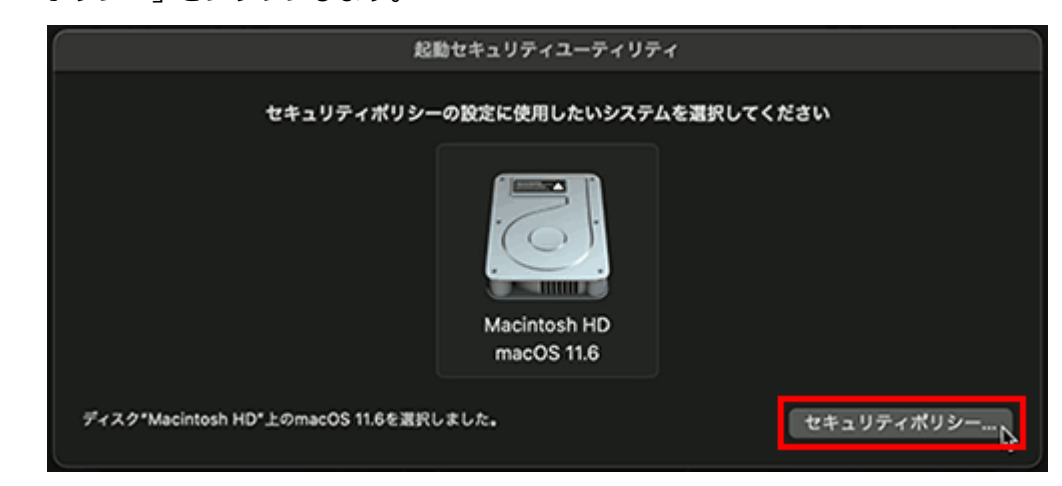

6. 「完全なセキュリティ」を選択後、 [OK] をクリックします。

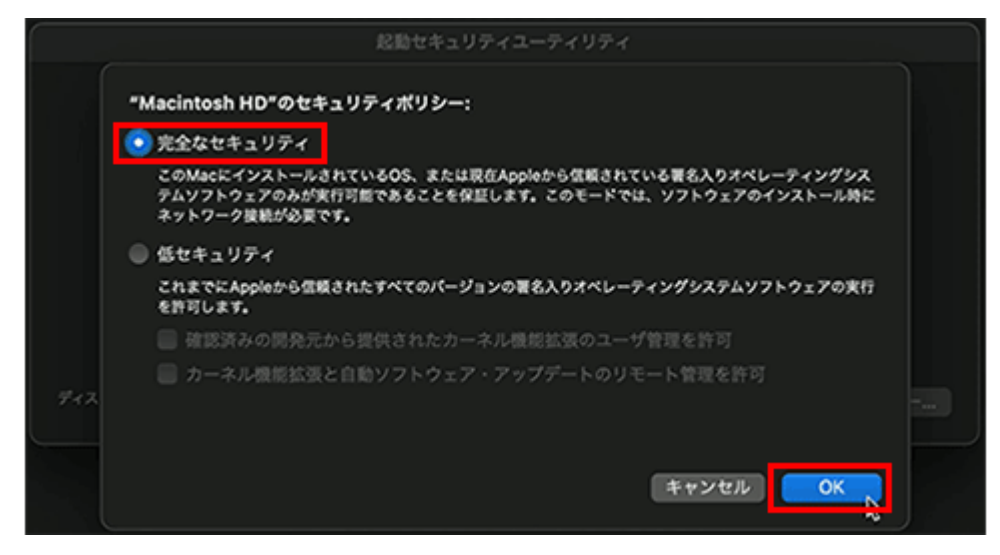

7. 管理者名とパスワードを入力後、[OK]をクリックします。

| 912 | <ul> <li>*Macin</li> <li>完全<br/>アム・<br/>ネッ(<br/>・ スッ)         第日本 2000         アム・<br/>ネッ(<br/>・ スッ)         第日本 2000         アム・<br/>ネッ(<br/>・ スッ)         第日本 2000         アム・<br/>・ スッ(<br/>・ スッ)         ※ 低む<br/>これに<br/>を計             ・ スッ)         ※ 低む<br/>これに<br/>を計             ・ スッ)         ※ 低む<br/>これに<br/>を計             ・ スッ)         ※ 低む<br/>・ ス・小規模能拡張と自動ソフトウェア・アップデートのリモート管理を許      </li> </ul> | ・<br>・<br>・<br>・<br>・<br>・<br>が<br>や<br>う<br>、<br>・<br>、<br>が<br>に<br>・<br>・<br>、<br>時に<br>・<br>・<br>、<br>時に<br>・<br>・<br>、<br>時に<br>・<br>・<br>、<br>の<br>東行<br>・<br>、<br>、<br>・<br>、<br>・<br>、<br>・<br>、<br>、<br>・<br>、<br>・<br>、<br>・<br>、<br>、<br>・<br>、<br>、<br>、<br>、<br>、<br>、<br>、<br>、<br>、<br>、<br>、<br>、<br>、 |
|-----|----------------------------------------------------------------------------------------------------|----------------------------------------------------------------------------------------------------|
|     | ※ セキュリティポリシーを適用中 キャンセル                                                                                                    | ОК                                                                                                    |

- 8. セキュリティポリシーの設定が完了すると、以下の画面が表示されます。
- 9. アップルメニューの [再起動] をクリックします。

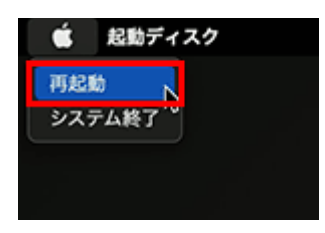